## 馬偕醫學院 Windows 7 KMS 認證教學

Windows 7 初次安裝好時,30 天內(寬限期)要先向 KMS Server 做認證,不然會被鎖或限制功能。 認證過後的 180 天內,需要再重新向 KMS Server 重新認證,一樣有 30 天的寬限期(180+30)。

\_\_\_\_\_

## Windows 7 手動啓動步驟:

安裝好 Windows 7 後,請依下列步驟啓用。

- 1. 確定對外網路連線正常。
- 2. 開始→執行→CMD
- 3. 按滑鼠右鍵選定" <u>以系統管理員身分執行</u>" (這點非常重要,不要遺漏)

| 程式 (1) 3. |                                                                                                    |
|-----------|----------------------------------------------------------------------------------------------------|
|           | 開啟(O)<br>以系統管理員身分執行(A)<br>釘選到工作列(K)<br>釘選到[開始]功能表(U)<br>還原舊版(V)<br>傳送到(N) ↓<br>剪下(T)<br>複製(C)<br>刪除(D)<br>開啟檔案位置() |
|           | 內容(R)                                                                                                    |
|           | × 關機 ►                                                                                                    |
|           |                                                                                                    |

4. 輸入

## slmgr -skms 120.102.248.199:1688 如下

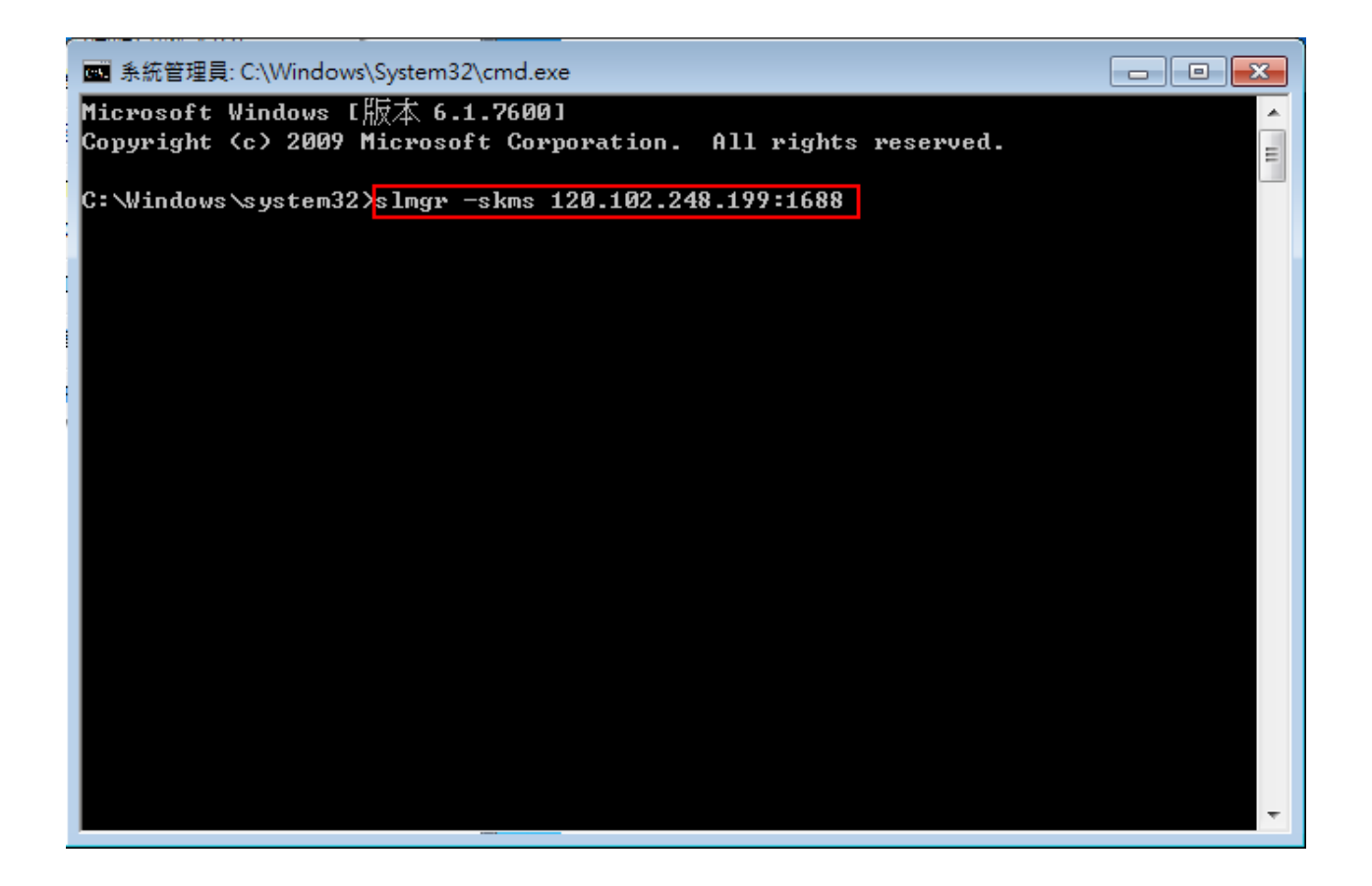

輸入完成後會出現訊息對話盒,如下

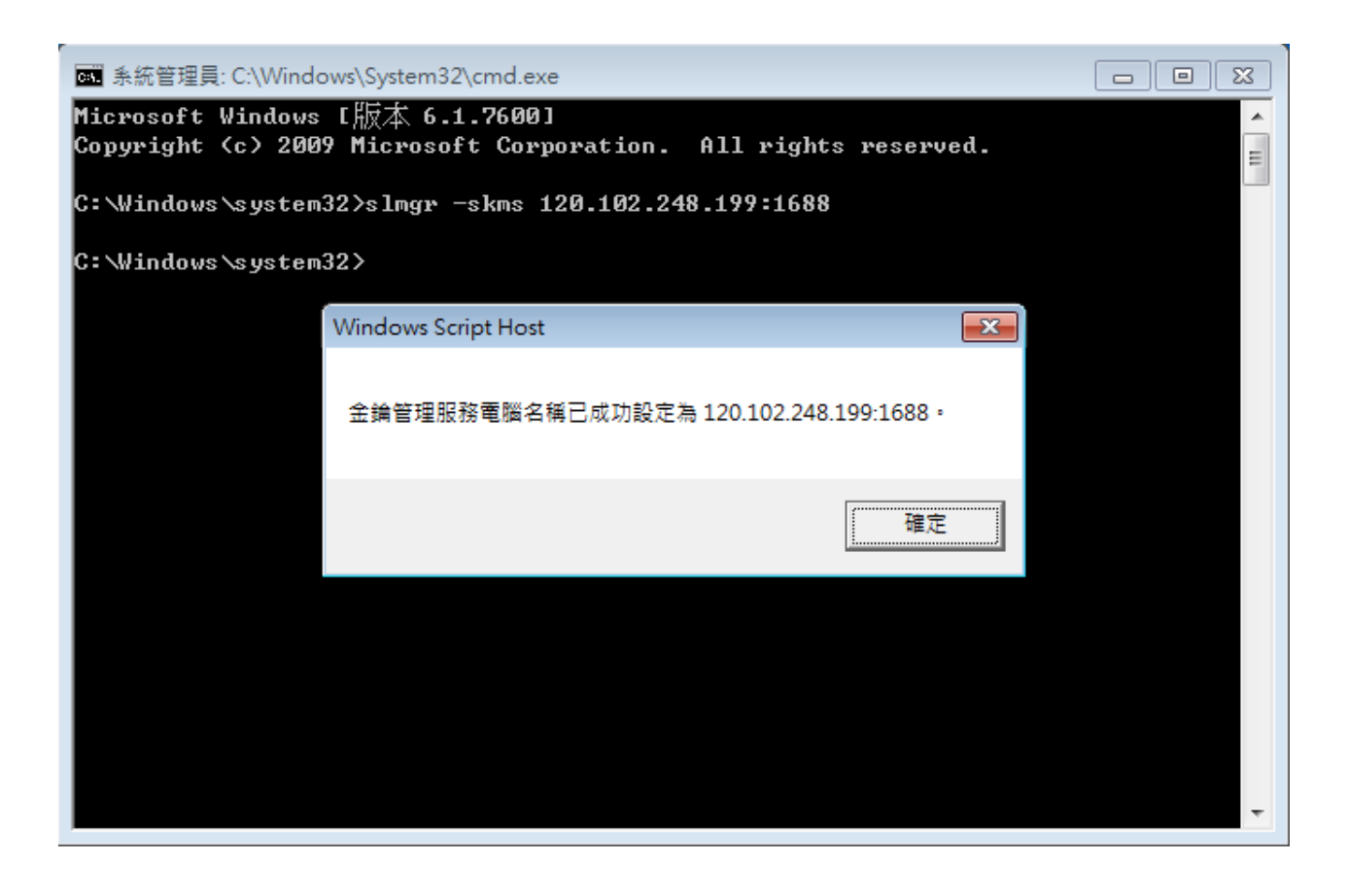

5. 選擇"確定"後再輸入

slmgr -ato 如下

| ■ 系統管理員: C:\Windows\System32\cmd.exe | × |
|--------------------------------------|---|
| C:\Windows\sustem32                  | Â |
|                                      |   |
|                                      |   |
|                                      |   |
|                                      |   |
|                                      |   |
|                                      |   |
|                                      |   |
|                                      |   |
|                                      |   |
|                                      |   |
|                                      |   |
|                                      |   |
|                                      |   |
|                                      | - |

完成後會出現訊息對話"產品已啓用"。

完成以上步驟就代表己啓用 Windows 7 了。(本校版本是 Windows 7 企業版)

Windows 7 快速啓動步驟:

安裝好 Windows 7 後,請依下列步驟啓用。

1. 確定對外網路連線正常。

2. 從資訊中心的網頁上下載" MMC Win7 KMS 啓用.bat" 或從光碟根目錄中找到此檔案。

3. 按滑鼠右鍵選定"以系統管理員身分執行"(這點非常重要,不要遺漏)

| 🚱 🕞 マ 🛃 → 電腦 → DVD RW 磁碟機 (D:) GRMCENVOL_TW_DVD → 🗸                                           |                  |                 |              |        |  |  |  |
|-----------------------------------------------------------------------------------------------|------------------|-----------------|--------------|--------|--|--|--|
| 組合管理 ▼ 焼錄至光福                                                                                  | Щ.               |                 |              |        |  |  |  |
| ☆ 我的最愛                                                                                        | 名稱               | 修改日期            | 類型           | 大小     |  |  |  |
| 🚺 下載                                                                                          | 🍌 boot           | 2009/7/14 下午 0  | 檔案資料夾        |        |  |  |  |
| 重 桌面                                                                                          | 📗 efi            | 2009/7/14 下午 0  | 檔案資料夾        |        |  |  |  |
| 🖫 最近的位置                                                                                       | sources          | 2009/7/14 下午 0  | 檔案資料夾        |        |  |  |  |
|                                                                                               | 퉬 support        | 2009/7/14 下午 0  | 檔案資料夾        |        |  |  |  |
| 🔚 媒體櫃                                                                                         | 퉬 upgrade        | 2009/7/14 下午 0  | 檔案資料夾        |        |  |  |  |
| ■ 文件                                                                                          | autorun          | 2009/7/14 下午 0  | 安裝資訊         | 1 KB   |  |  |  |
|                                                                                               | bootmgr          | 2009/7/14 下午 0  | 檔案           | 375 KB |  |  |  |
| ₩ 視訊                                                                                          | 🕢 desktop        | 2010/9/28 上午 0  | 組態設定         | 1 KB   |  |  |  |
| 圖片                                                                                            | KMS啟用方式          | 2010/10/3 下午 0  | 文字文件         | 1 KB   |  |  |  |
| _                                                                                             | 🚳 MMC Win7 KMS啟用 | 開啟(O)           | Windows 批次檔案 | 1 KB   |  |  |  |
| 19 電腦                                                                                         | 🛃 setup          | 编輯(E)           | 應用程式         | 110 KB |  |  |  |
|                                                                                               |                  | 利印(P)           |              |        |  |  |  |
| 👊 網路                                                                                          |                  | 😋 以系統管理員身分執行(A) |              |        |  |  |  |
| A.                                                                                            |                  | 疑難排解相容性(Y)      |              |        |  |  |  |
|                                                                                               |                  | 傳送到(N)          |              |        |  |  |  |
|                                                                                               |                  | 複製(C)           |              |        |  |  |  |
|                                                                                               |                  | 建立捷徑(S)         |              |        |  |  |  |
|                                                                                               |                  | 內容(R)           |              |        |  |  |  |
|                                                                                               |                  |                 | _            |        |  |  |  |
|                                                                                               |                  |                 |              |        |  |  |  |
|                                                                                               |                  |                 |              |        |  |  |  |
|                                                                                               |                  |                 |              |        |  |  |  |
|                                                                                               |                  |                 |              |        |  |  |  |
|                                                                                               |                  |                 |              |        |  |  |  |
| MMC Win7 KMS 啟用 修改日期: 2010/10/3 下午 09:46 建立日期: 2010/10/3 下午 09:46   Windows 批衣檔案 大小: 488 個位元組 |                  |                 |              |        |  |  |  |
| (2) (2) (2) (2) (2) (2) (2) (2) (2) (2)                                                       |                  |                 |              |        |  |  |  |

4. 等待程式自動執行後,出現畫面如下:

| C:\Windows\System32\cmd.exe                                                                                          |                                                  |             |  |  |  |
|----------------------------------------------------------------------------------------------------|--------------------------------------------------|-------------|--|--|--|
| ======================================                                                                               | <br>KMS Server                                   | =           |  |  |  |
| Microsoft (R) Windows Script<br>Copyright (C) Microsoft Corp                                                         | Host Version 5.8<br>oration 1996–2001. All right |             |  |  |  |
| 金鑰管理服務電腦名稱已成功設                                                                                                    | 定為 120.102.248.199:1688。                         |             |  |  |  |
| × Win7                                                                                                    | <br>KMS Auto                                     | =<br>*<br>= |  |  |  |
| Microsoft (R) Windows Script Host Version 5.8<br>Copyright (C) Microsoft Corporation 1996–2001. All rights reserved. |                                                  |             |  |  |  |
| 正在啟用 Windows(R) 7, Enterprise edition (ae2ee509-1b34-41c0-acb7-6d4650168915)<br>                                     |                                                  |             |  |  |  |
|                                                                                                    |                                                  |             |  |  |  |
| 請按任意鍵繼續---_                                                                                                    |                                                  |             |  |  |  |
|                                                                                                    |                                                  |             |  |  |  |
|                                                                                                    |                                                  | Ŧ           |  |  |  |

完成後會顯示"產品已啓用"。

完成以上步驟就代表已啓用 Windows 7 了。(本校版本是 Windows 7 企業版)

只要完成認證未來會自動向 KMS 主機認證。

註 1. 安裝完 30 天內必需向 KMS 主機完成認證。

註 2. 認證完後 180 天內必需再向 KMS 主機認證。(有 30 天寬限期)

完成第一次驗證後只要在本校內網段,開機後會自動向 KMS 做認證,若沒有完成認證 Wwindows 7 將無法使用。

註 3. 防火牆請開 1688 Port。

以下是一些認證錯誤時會出現的代碼和它代表的意義,一並列出,希望對各位有幫助!

錯誤代碼

0x80070005:存取遭拒。要求的動作要求較高的權限。

\*這個錯誤訊息,代表您在執行命令提示字元(CMD)時,沒有以系統管理員的身份執行,造成啓動 失敗。請以滑鼠右鍵按一下 CMD.exe,然後按一下「以系統管理員身分執行」。(從步驟2那裏再做一 遍)

0x8007232B:錯誤訊息,表示電腦沒辦法透過DNS,表示您需要透過手動步驟來完成。

0xC004F06C:軟體保護服務回報無法啓用電腦。金鑰管理服務 (KMS) 判定要求時間戳記無效。

\*這個錯誤訊息,代表您在電腦中設定的時間和 KMS 認證伺服器相差太多,造成啓動失敗。請您前往「控制台」選擇「時鐘、語言和區域」,並在「日期與時間」中「設定時間和日期」。

0xC004F035:軟體授權服務回報電腦無法啓動與磁碟區授權產品金鑰。大量授權系統需要從合格的作業系統升級。

\*根據微軟的說明,這個錯誤訊息是由於您的電腦 BIOS 是配合硬體廠商隨機出貨版本(OEM)的 Microsoft 作業系統而設計,欲安裝 Windows 7 / VISTA,必須先安裝硬體廠商附的隨機出貨版 Microsoft 作業系統才有合法 BIOS,之後才能在安裝 Windows 7 / VISTA 時,通過 KMS 認證。

若您目前安裝的作業系統,並非隨機版的 Microsoft 作業系統,請您聯絡您的硬體廠商或經銷商,為您更新 BIOS 以合於當初的隨機版作業系統,之後在安裝 Windows 7 / VISTA 時,才能夠正確通過 KMS 認證。若您無法取得更新的 BIOS,則建議您不要在這台電腦上安裝 Windows 7 / VISTA。

0xC004F039:軟體保護服務回報無法啓用電腦。無法啓用金鑰管理服務 (KMS)。

\*這個錯誤訊息,代表您的電腦和 KMS 認證伺服器之間的網路連線出現問題,造成啓動失敗。請確認 TCP 連接埠 1688 (預設值)未遭到防火牆封鎖或以其他方式(例如:防毒軟體等)篩選。

0xC004F038:軟體保護服務回報無法啓用電腦。金鑰管理服務 (KMS) 所回報的計數不足。請聯絡系統管理員。

\*這個錯誤訊息,代表 KMS 主機上的計數不足,而使得您暫時無法通過認證。比較常在 KMS 主機進 行更新或重新架設時,才會發生。微軟認證機制中訂定:必須有超過 25 個用戶連連線至 KMS 主機, 認證服務才會正式啓用。請您稍待幾天,等待伺服器記數超過 25 人次,您就可以正式啓用。Windows 7 /VISTA 在未通過認證前,仍可正常使用 30 天。

-----